# **EBSCO Databases:** Help Guide

### Academic Search Premier

Journals, magazines, and newspapers in a wide range of subject areas

### **ATLA Religion Database**

Literature of religion including biblical studies, world religions, church history and religion in social issues

### America History & Life

The history of the United States and Canada from prehistory to the present

### **Business Sources Premier**

Articles from more than 2200 journals in economics, management, accounting, marketing and finance

### **Regional Business News**

Covers regional U.S. and Canadian business news publications

#### GreenFILE

All aspects of human impact to the environment

### **Historical Abstracts**

World history (excluding the United States and Canada) from 1450 to the present

MLA International Bibliography (Modern Language Association) Literature, language, folklore, and linguistics.

### **PsycINFO/ PsycARTICLES**

Psychology and the psychological aspects of related disciplines

# Women's Studies International

Women's studies and feminist research

# **Getting Started**

At the Library's homepage: <u>www.smu.ca/library</u>, click on Databases A-Z and select your preferred database, e.g., *EBSCO Academic Search Premier*. If accessing the database from off-campus, you will be prompted to log in using your SMU "S" number.

## **Advanced Search**

The default search screen is the Advanced Search.

1. Enter your search terms:

|       | Searching: Academic Search Premier   Choose Databases |                                          |  |  |  |
|-------|-------------------------------------------------------|------------------------------------------|--|--|--|
| EBSCO | depression                                            | Select a Field (optional) - Search Clear |  |  |  |
|       |                                                       | Select a Field (optional)                |  |  |  |
|       | AND - elderly                                         | TX All Text                              |  |  |  |
|       | AND -                                                 | AU Author                                |  |  |  |
|       |                                                       | TI Title                                 |  |  |  |
|       | Basic Search Advanced Search Search History           | SU Subject Terms                         |  |  |  |

- 2. If you wish, limit your search to specific parts (fields) of articles, such as author, title, subject, abstract, etc.
- 3. Select operators (AND, OR, NOT) on the left of the search boxes to link the individual search terms together to form a search statement.

You can refine your search by choosing one or more of the various search options **listed below the search boxes**. These options will vary depending on the database you are using. Typical limit options will include the ability to limit to:

- Full-text articles
- Publication (e.g., name of journal)
- Publication type (e.g., journal, newspaper, essay, etc.)
- Document type (e.g., article, case study, book review, etc.)
- Publication date (or range of dates)

| Search Modes and Expanders                                |                                            |
|-----------------------------------------------------------|--------------------------------------------|
| Search modes ⑦                                            | Apply related words                        |
| Limit your results                                        |                                            |
| Full Text                                                 | References Available                       |
| Scholarly (Peer Reviewed) Journals                        | Published Date   Month Year   - Month Year |
| Publication                                               | Publication Type                           |
|                                                           | All<br>Periodical<br>Newspaper<br>Book     |
| Document Type                                             | Language                                   |
| Bibliography<br>Book Chapter<br>Book Review<br>Case Study | All<br>Afrikaans<br>Arabic<br>Bosnian      |

# **Refining your Search Results**

If you retrieve too many results, narrow your search. Options for narrowing your search are listed to the left of the search results screen.

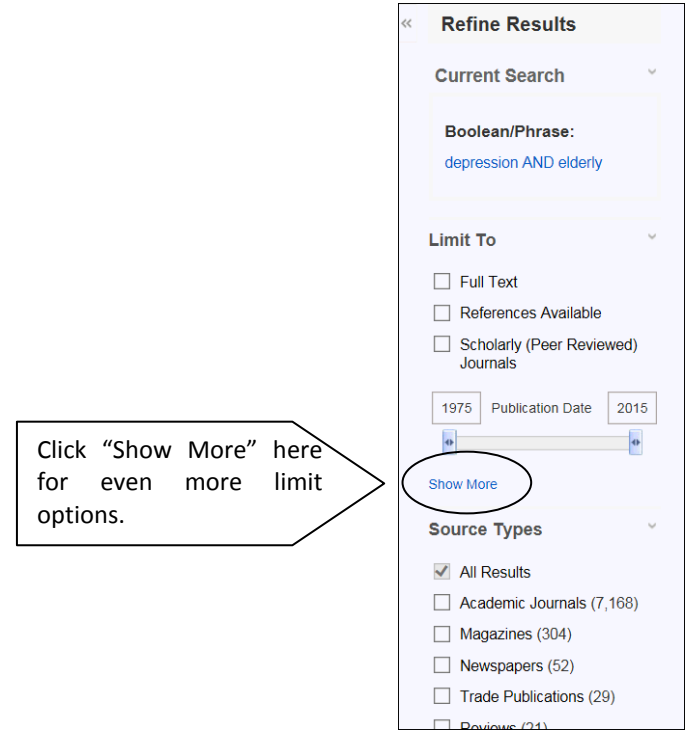

### **Publication Search**

Select the **Publications** link on the EBSCO toolbar (when available) to browse an alphabetical list of publications included in the database.

To find a particular publication, enter the publication's name in the **Browsing** box and then click **Browse**.

| Publications                                                                                                |                                   |
|----------------------------------------------------------------------------------------------------|-----------------------------------|
| Browsing: Academic Search Premier Publications                                                              |                                   |
| Journal of Abnormal Psychology Browse                                                                       |                                   |
| Alphabetical O By Subject & Description O Match Any V                                                       | Vords                             |
| Page: Previous   Next • 4 A B C D E F G H I J K L M N O P Q R                                               | STUVWXYZ 🕨                        |
| Mark Items for Search Add<br>Journal Of Abnormal Psychology<br>Bibliographic Records: 08/01/1990 To Present |                                   |
| Journal Of Academic Emergency Medicine / Akademi<br>Bibliographic Records: 03/01/2010 To Present            | k Acil Tip Olgu Sunumlari Dergisi |

# **Subject Terms Search**

If you are uncertain of the terms which best describe your topic, click the **Subject Terms** or the **Thesaurus** link (when available) on the EBSCO toolbar.

Enter your search term in the **Browsing** box, and then click **Browse**. Click on available links to search for articles on your topic or to view related terms for your topic.

| Subjects Pl                                      | aces People                                                |  |  |  |
|--------------------------------------------------|------------------------------------------------------------|--|--|--|
| Browsing: Academic Search Premier Subject Terms  |                                                            |  |  |  |
| privateers                                       | privateers Browse                                          |  |  |  |
| Term Begins With  Term Contains Relevancy Ranked |                                                            |  |  |  |
| Page:                                            | vious ∣ Next ►                                             |  |  |  |
| Select term                                      | n, then add to search using: OR 🔽 Add                      |  |  |  |
| (Click term                                      | n to display details.)                                     |  |  |  |
|                                                  | PRIVATEERS                                                 |  |  |  |
|                                                  | PRIVATELY held corporations Use CLOSE corporations         |  |  |  |
|                                                  | PRIVATELY owned forests Use PRIVATE forests; SMALL forests |  |  |  |

# **Viewing Results**

EBSCO will display a list of article citations (most recent articles first). Click on one of these display options to view the full record and/or full-text articles:

- Title Click on the article title to display the citation, abstract and HTML full-text (if available)
- HTML Full Text Takes you directly to the start of the article
- PDF Full Text Shows you the full-text article with graphics
- Linked Full Text Links you to the full-text article when available in another database
- Check for full text Check SFX for full text When there are no links to full-text, click on this link to find out if the full-text is available in another database.

When finished viewing a record, click the Result List link to return to your list of results

### **Print/E-mail/Save/Export**

(the contents of the Folder)

To print, e-mail, save, or export more than one citation/article at a time, add them to your folder by clicking the **Add to Folder** link.

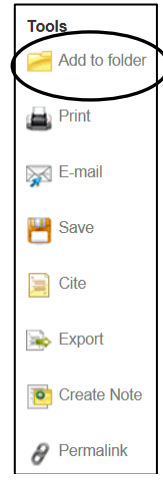

When you are ready to print, e-mail, save or export the items in the Folder, click the **Folder View** link in the **Folder has items** box (located to the right of your results list).

| Folder has items             |  |
|------------------------------|--|
| A Daring Defense in the A    |  |
| High Seas High Stakes.       |  |
| Pirates of the Original<br>P |  |
| Go to: Folder View           |  |

To the right of your Folder Contents results list, select the icon for printing, e-mailing, saving, or exporting (e.g., export directly to RefWorks).

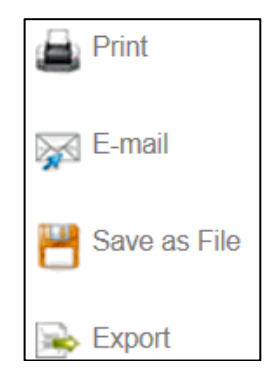

# Printing/ E-mailing/ Saving PDF files

If the full-text article is only available in PDF (Portable Document Format) click on the PDF link, and proceed to print, save or e-mail from within the Adobe Acrobat Reader program.

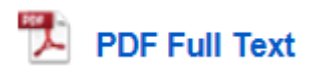

To return to your results, click on the **Results List** link, showing at the top left side of the Adobe screen.

**Please note:** For further information on how to print, e-mail, save, or export citations and/or articles, please refer to the **Help** screen (a link is available at the top right corner of the EBSCO screen).

| Search Tips & Hints:                                                                                                    |
|----------------------------------------------------------------------------------------------------|
| Use <b>Boolean operators</b> , such as AND and OR to narrow or broaden your search. For example, to find articles about <i>conflict resolution in the workplace</i> you could try: |
| conflict resolution AND work                                                                                                    |
| Or, for a broader search try,                                                                                                    |
| conflict resolution AND (work OR employees)                                                                                                    |
| Use the <b>truncation</b> symbol (*) to find various endings for a word.                                                                                                    |
| Teen* finds teen, teens, teenagers,                                                                                                    |
| Use the <b>wildcard</b> symbol (?) to replace one or more characters in a word.                                                                                                    |
| Wom?n finds woman or women                                                                                                    |
| Princip?? finds principle or principal                                                                                                    |
| Or, use the <b>wildcard</b> symbol <b>(#)</b> to replace one or zero characters.                                                                                                   |
| Labo#r finds labor or labour                                                                                                    |
|                                                                                                    |

Patrick Power Library, April 2015

١